#### NETSPAY மூலம் உங்கள் பணம் சலொத்தாங்கள்

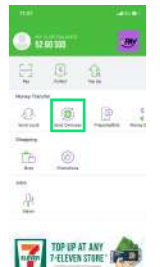

6

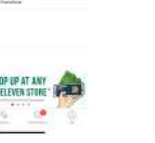

Masukkan jumlah & பதகை தரேந்தடொக்கவ pilih masa penghantaran & kaedah pengumpulan pilihan

0 -

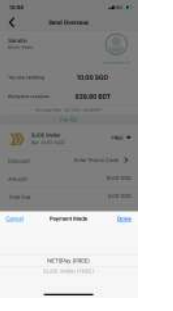

விவரங்கள ை உறுதிசயெது

NETSPAY ஐத் தரேவாசயெக

தரேந்தடொக்கவாம்.

அனுப்ப வணே்டிய பறொநரதை

பணம் அனுப்ப SLIDE ஐத் தள்ளவும். பணம் அனுப்புவத ைஉறுதிப்படுத்த "OK" என்பததை் தட்டவும்

உங்கள் STATUS ஐத் தரிெந்துகளெள்ள TRANSACTION & UPDATES ஐ பார்க்கவும்

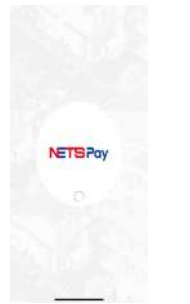

உங்கள் கட்டணக்க ைஉள்ளிட்டு உறுதிப்படுத்த NETSPAY திறக்கும்

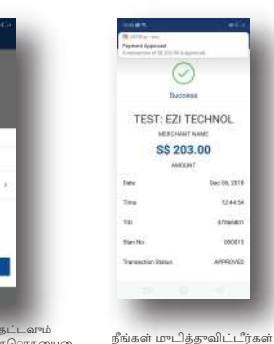

"TRANSFER" என்பததை் தட்டவும் மற்றும் அனுப்பப்பட்ட தொகயைவ உள்ளிடவும்

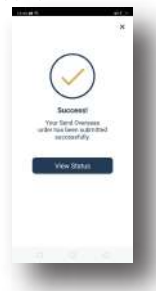

\$\$ 203.00

The remittance service in the lakaba application is brought to you by SlideSG Pte Ltd.

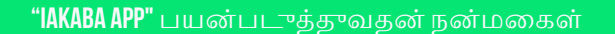

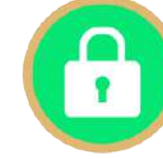

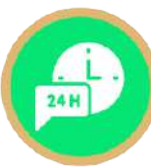

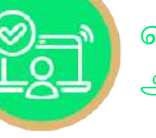

ഖിரമെ, ஆன்லனை் சரிபார்ப்பு.

24 மணிநரே சவே.ை

பாதுகாப்பான மற்றும்

பத்திரமான சவே.

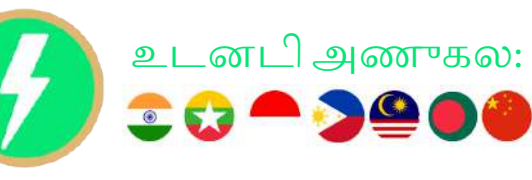

எங்களதைொடர்புகொௌ்:

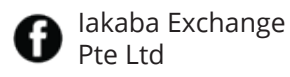

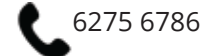

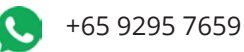

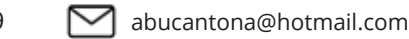

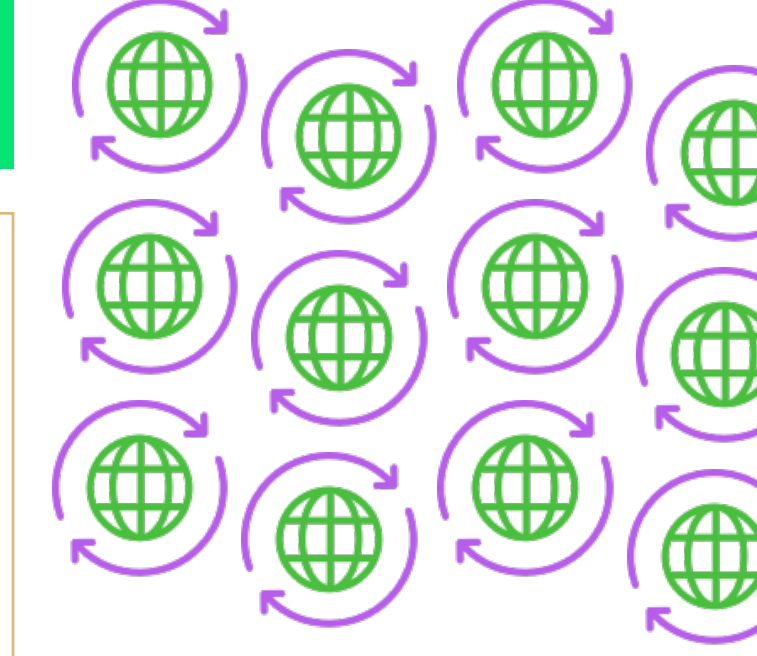

உங்கள் கதைொலபைசி புறைவும் உங்கள் வீட்டுக்கு பணம் அனுப்ப முடியும்

இப்ப**ோது "IAKABA"** ம**ொபலை் பயன்பாட்ட**பைதிவிறக்கவும்.

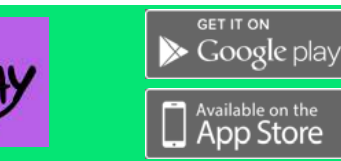

# தரொடங்கவும்

படி 1: "IAKABA APP" ஐ பதிவிறக்கம் சயெது உங்கள் கணக்கதைொடங்கவும்

"IAKABA APP" ഇ Google Play Store அல்லது Apple App Store இல்

• Download சயெய்யவாம் அல்லதா கீழசே கடொடுக்கப்பட்டுள்ள "QR" குறியீட்டனைல்கனே் சயெயாங்கள்

"IAKABA APP" ஐ Download சவெய்ய இந்த குறியீட்டனைல்கனே் சயெயாங்கள்

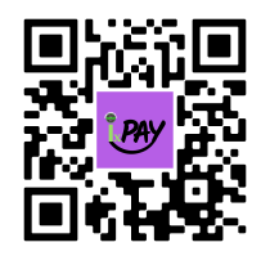

### "IAKABA APP" ஐ திறந்து படி 2 ஐப் பின்பற்றவும்!

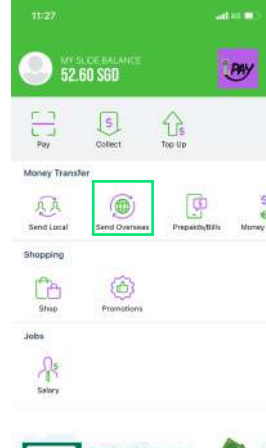

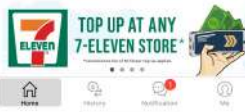

#### படி 2 "SLIDE WALLET" ஐ "TOPUP" சயெய் பின்வரும் விருப்பங்களில் ஏதனேும் ஒன்றதைரேவு சயெயவும்

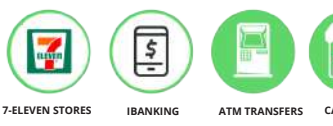

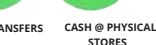

## படி 3

"REMITTANCE REGISTRATION FORM" எவ்வாறு பூர்த்தி சயெ்வது என்பதற்கான படிகள

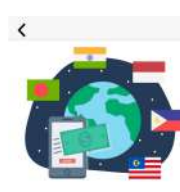

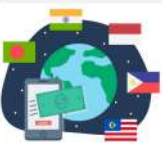

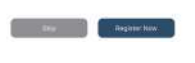

உங்கள் பணம் அனுப்பும் பதிவன முடிக்க "REGISTER NOW" என்பததை தரேந்தடொக்கவாம்

உங்கள் "ID TYPE" ஐ தர்ேவு சயெத பிறகு அதற்கான "DOCUMENTS" ஐ சரே்க்கவாம் .

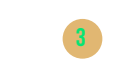

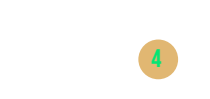

|                        |                      | 1      |
|------------------------|----------------------|--------|
| S.                     | -segutiation         |        |
|                        |                      |        |
|                        |                      |        |
| 3792.781               | is your Proble-Infor | Name ( |
|                        |                      |        |
| Constant of the        |                      |        |
|                        |                      |        |
| Banghate etc.          |                      |        |
|                        |                      |        |
| OF                     |                      |        |
| -                      |                      |        |
| O Mate 1               | to-turity.           |        |
| of Address             |                      |        |
| filmer mahay Wild-23.8 | WIRKALLSTSINGAP      | Dec.   |
| Seconts, (541)8.       |                      |        |
|                        |                      |        |
| 1294521417             |                      |        |
|                        |                      |        |
| 08/969/2020            |                      |        |
|                        |                      |        |
| 08 How 2023            |                      |        |
|                        |                      |        |
| THEY .                 |                      |        |
|                        |                      |        |
| CROMMENTED INC         | water and            |        |
|                        |                      |        |
|                        |                      |        |

எல்லாவற்றயைும் ஒரு முறசைரிபார்த்து, "SUBMIT" என்பதகை் கிளிக் சயெ்க

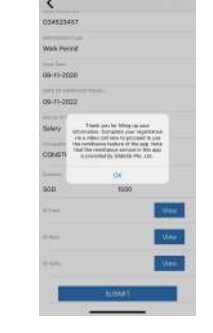

"SUBMIT" சயெத் பிறகு நீங்கள் . பணம் அனுப்புவதற்கு கடொடரலாம்!

### ПГЈ

பின்வரும் எளிதான படிகளுடன் வளிநாடுகளுக்கு உங்கள் பணத்த அனுப்பவும்.

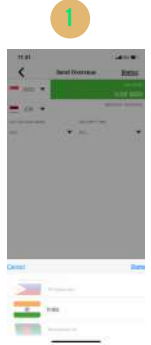

நீங்கள் பணம் அனுப்பும்

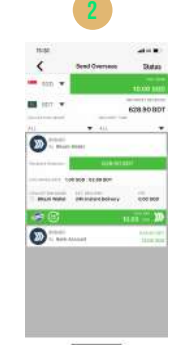

நீங்கள் அனுப்ப விரும்பும் தரைகயை உள்ளிடவும். உங்கள் பணம் பரொம் முறன மற்றும் உங்கள் விநியோக நரேத்ததைரேவு சயெயவும்.

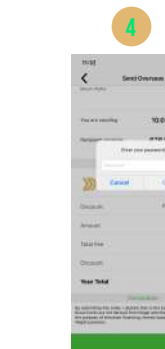

ச**ொன்ன நாட்டில் பணத்த**பை பறொம் நபரதைரேவாசயெக.

பணம் சலொத்த "SLIDE" ஐ தள்ளவாம் மற்றும் உங்கள் "PASSWORD" உள்ளிடவாம்.

| Send Coversess this this this this this this this th                                                                                                    | 2            | • 0+ hu         |
|----------------------------------------------------------------------------------------------------|--------------|-----------------|
| Note: Constraint of the second second       | Send         | Overseas        |
| remeating 10,00 500<br>remeatures 628,90 807<br>buttings to the table of the table<br>but to the table of the table of the table of the table of the table of the table of the table of the table of the table of the table of the table of the table of the table of the table of the table of the table of table of table of table | u<br>ulai    | ۲               |
| Matter instance         628,80 BOT           1 Junisery free CE NEL INSTANCE         INSTANCE           Page By         Instance         Instance           2 SLDE Wolfe         MILE IN           Matter instance         Instance         Instance                                                                                                    | në nërrëfing | 10.00 SGD       |
| building the total scalar<br>Flag By<br>Sec 4240 500 MIE =<br>Sec 4240 500 Sec 500 Sec 500 S | pert modure  | 628.90 BDT      |
| Fig. By<br>SLOE Walke<br>Said (200 900) FIEE •<br>Said (200 900) FIEE •                                                                                                    | Delays here  | 100.000 00.0000 |
| SLEE Water FIEL -                                                                                                    |              | log By          |
| aun atamadat 🗵                                                                                                    | SLEE Walket  |                 |
| and the second second second                                                                                                    | ount         | ятыпномт 🛞      |
| Referral Code                                                                                                    | Roter        | rral Code       |

சலுககைளபைறெ எங்களது "Promocode ", "REMITHOME" ஐ உள்ளிடவும்!

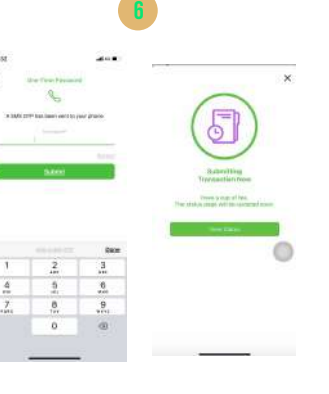

குறும்சபெதி மூலம் பறெப்பட்ட உங்கள் OTP ஐ உள்ளிடவும்.

உங்களது "Process" முடிந்தது ! உங்கள் "STATUS" ஐ அடிக்கடி சரிபார்க்கவும்!

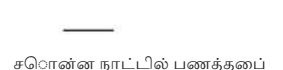